# ZYXEL

## **Ethernet Switch with optional Cloud Management**

### **Quick Start Guide**

ENGLISH | DEUTSCH | FRANÇAIS | ITALIANO | ESPAÑOL | SVENSKA ČEŠTINA | SLOVENČINA | POLSKI | ROMÂNĂ | MAGYAR | БЪЛГАРСКИ РУССКИЙ | УКРАїНСЬКА | TÜRKÇE | 简体中文 | 繁體中文

#### Hardware Installation

AC Input

3 0

®.

#### ⊠ support@zyxel.com See the User's Guide at www.zyxel.com for more information, including customer support and safety warnings. EU Importer Zyxel Communications A/S Gladsaxevej 378, 2. th. 2860 Søborg, Denmark https://www.zyxel.com/dk/da/ **US** Importer Zyxel Communications, Inc 1130 North Miller Street Anaheim, CA 92806-2001 https://www.zyxel.com/us/en/ $( \mathbf{f} )$ Copyright © 2020 Zyxel Communications Corp. All Rights Reserved EN To help protect against lightning and interference functions, secure a green/yellow ground cable to the Switch. DE Zum Schutz vor Blitz- und Interferenzfunktionen befestigen Sie ein grün/gelbes Erdungskabel am Switch. FR Pour vous protéger contre la foudre et les interférences, branchez un câble de masse vert/jaune au commutateur. Per proteggere dai fulmini e dalle interferenze, fissare un cavo di terra giallo/verde allo Switch. ES Para ayudar a proteger contra rayos e interferencias, fije un cable de tierra verde/amarillo al conmutador. SE För att skydda mot blixtnedslag och störningsfunktioner, säkra en grön/gul jordkabel till switchen.

do niego żółto-zielony kabel uziemiający.

желтый/зеленый заземляющий кабель.

кабель заземлення.

**Support Information** 

USA

left state state left state state st

EU 🗇 https://support.zyxel.eu

CZ Z důvodu ochrany před bleskem a funkcemi rušení upevněte zelený/žlutý kabel uzemnění k přepínači.

Kvôli ochrane pred bleskom a rušením pripojte žltozelený uzemňovací kábel k prepínaču. PL Aby zabezpieczyć przełącznik przed wyładowaniami elektrycznymi i zakłóceniami należypodłączyć

Pentru a vă proteja împotriva fulgerelor și a altor interferențe, fixați cablu de impamantare la switch. HU A villámok és az interferencia elleni védelem érdekében rögzítsen egy zöld/sárga védőföldkábelt a swithchez. За да се предпазите от мълнии и смущения, осигурете зелен / жълт заземителен кабел към превключвателя.

Для захисту обладнання від перешкод і розрядів приєднайте до комутатора жовтий/зелений

Для защиты оборудования от помех и разрядов молний прикрепите к коммутатору

16 AWG or smaller TR Yıldırım ve parazit olaylarına karsı korumak için yesil bir toprak kablosunu Switch'e takın. 简中 为了防雷电和防干扰,请将一根绿色/黄色接地线连接至交换机。 為避免雷擊受損以及雜訊干擾,請以綠色/黃色接地線接到 Switch 設備外殼並鎖緊。

0

Option A Cloud Management (Please refer to the official product web site to confirm cloud support)

Power Outlet

| 1                            |                                       | <ol> <li>Go to the Zyxel Nebula Control Center (NCC), and click Login to sign up for a myZyxel account<br/>or enter your existing account information.</li> <li>Use the setup wizard to create an organization and a site.</li> <li>Register the Switch by entering its MAC address and serial number.</li> <li>Note: The Switch can be managed by the NCC automatically after it has been registered to a site.</li> </ol> |
|------------------------------|---------------------------------------|----------------------------------------------------------------------------------------------------|
|                              |                                       | <ul> <li>(1) Gehen Sie zum Zyxel Nebula Control Center (NCC) und klicken Sie auf Anmelden, um sich für ein myZyxel Konto anzumelden oder geben Sie Ihre bestehenden Kontoinformationen ein.</li> <li>(2) Verwenden Sie den Einrichtungsassistenten, um eine Organisation und einen Standort zu erstellen.</li> <li>(3) Registrieren Sie den Switch, indem Sie seine MAC-Adresse und Seriennummer eingeben.</li> </ul>       |
| ZYXEL nebula                 | crin                                  | <b>Hinweis</b> : Der Switch kann vom NCC automatisch verwaltet werden, nachdem er an einem<br>Standort registriert wurde.                                                                                                    |
|                              |                                       | R 1 Accédez au Centre de contrôle Zyxel Nebula Control Center (NCC), puis cliquez sur connexion                                                                                                    |
| <b>-</b>    E                | mail                                  | pour créer un compte myZyxel ou entrez les informations de votre compte.                                                                                                    |
| P                            | assword                               | <ol> <li>Enregistrez le commutateur en entrant son adresse MAC et son numéro de série.</li> </ol>                                                                                                    |
|                              |                                       | Remarque: Le commutateur peut être géré automatiquement par le NCC après avoir été enregistré sur un site.                                                                                                    |
| Login                        | Login                                 | 1 Andare su Zyxel Nebula Control Center (NCC), e cliccare su Accesso per registrarsi per un                                                                                                    |
|                              |                                       | account myzyxei o inserire le informazioni esistenti.                                                                                                    |
|                              |                                       | (3) Registrare lo Switch inserendo il suo indirizzo MAC e numero di serie.                                                                                                    |
|                              |                                       | Nota: Lo Switch può essere gestito automaticamente dal NCC dopo essere stato registrato in un sito.                                                                                                    |
|                              |                                       | S) (1) Vaya al Centro de control de Zyxel Nebula (NCC) y haga clic en <b>Iniciar sesión</b> para registrar                                                                                                    |
|                              |                                       | una cuenta de myzyxel o escriba la información de su cuenta existente.                                                                                                    |
|                              |                                       | Contigue el asistente de configuración para crear una organización y un sitio.                                                                                                    |
|                              |                                       | Nota: El comutador puede ser administrado por el NCC automáticamente después de baber                                                                                                    |
| (2)                          |                                       | sido registrado en un sitio.                                                                                                    |
| •                            |                                       | SE) ① Gå till Zyxel Nebula Control Center (NCC), och klicka på Logga in för att registrera ett                                                                                                    |
|                              |                                       | myZyxel-konto eller fylla i befintlig kontoinformation.                                                                                                    |
|                              |                                       | ② Använd installationsguiden för att skapa en organisation och en sida.                                                                                                    |
|                              |                                       | (3) Registrera switchen genom att fylla i dess MAC-adress och serie nummer.                                                                                                    |
|                              |                                       | Obs: Switchen kan styras automatiskt av NCC enter den har registrerats på en slad.                                                                                                    |
| ZYXEL nebula                 | EL nebula                             | prejalete do centra zyven nebula control central vez y a kikinatim na tachko <b>Login</b> se                                                                                                    |
| Welcome to the Seture Wizard | Create                                | 2 K vytvorení organizace a stránky použíle pruvodce nastavením.                                                                                                    |
|                              |                                       | ③ Prepínac zaregistrujte zadáním jeho MAC adresy a sériového císla.                                                                                                    |
| Orgo                         | anization                             | <b>Poznámka</b> : Jakmile zarízení zaregistrujete na webu, zacne se ovládat pres centrum NCC automaticky.                                                                                                    |
| Create Manage Summary        | Sito                                  | K 🕦 Trejdite do Zyxel Nebula Control Center (NCC) a po kliknutí na <b>Login</b> (Prihlásit sa) si                                                                                                    |
|                              |                                       | zaregistrujte konto myZyxel alebo zadajte existujuće udaje pre konto.                                                                                                    |
|                              | ime Zone                              | Prenciac zgregistruite zdaním Výtvorte organizaciu a lokalitu.                                                                                                    |
|                              |                                       | Poznámka: Po zaregistrovaní v rámci lokality možno prepinac automaticky spravovat pomocou NCC                                                                                                    |
| Start                        | Back Next                             | PL ① Przejdz do strony internetowej Zyxel Nebula Control Center (NCC) i kliknij przycisk Login                                                                                                    |
|                              |                                       | (Logowanie), aby utworzyc konto myZyxel lub wprowadz istniejace dane logowania.                                                                                                    |
|                              | )                                     | ② Uzywaj kreatora konfiguracji, aby utworzyc organizacje i strone internetowa.                                                                                                    |
|                              |                                       | (3) Zarejestruj przełacznik wprowadzając jego adres MAC i numer seryjny.                                                                                                    |
|                              |                                       | stronia internatowal                                                                                                    |
|                              |                                       | Meraeti la Centrul de Control Zvxel Nebula(NCC) si faceti clic pe Conectare pentru a vă                                                                                                    |
|                              | · · · · · · · · · · · · · · · · · · · | înscrie pentru un cont myZyxel sau introduceți informațiile existente despre contul dvs.                                                                                                    |
|                              |                                       | 2 Utilizați wizard-ul de configurare pentru a crea o organizație și un site.                                                                                                    |
|                              |                                       | ③ Înregistrați switch-ul introducând adresa MAC și numărul de serie.                                                                                                    |

SK

RO

BG

RU

UA

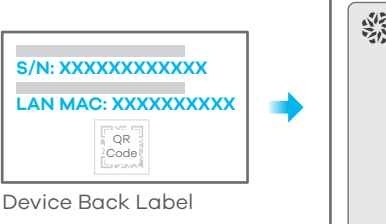

| XYXEL nebula<br>Manage |  |
|------------------------|--|
| MAC Address            |  |
| Serial Number          |  |
| Add                    |  |
| Back Next              |  |

| (HU) (1) Menjen a Zyxel Nebula Control Centerbe (NCC), és kattintson a <b>Login</b> (bejelentkezés)                                                                                                    |
|----------------------------------------------------------------------------------------------------|
| gombra, hogy regisztráljon egy myZyxel fiókot, vagy bejelentkezzen már létezo fiókjába.                                                                                                    |
| 2 A beállítás varázslóval hozzon létre egy szervezetet és egy telephelyet.                                                                                                    |
| (3) Regisztrálja a switchet a MAC-cím és a sorozatszám megadásával.                                                                                                    |
| Megiegyzés: A switch automatikusan kezelheto az NCC segítségével, amint regisztrálta egy telephelyhez.                                                                                                    |
| RG 1 Отидете до Zyxel Nebula Control Center (NCC) и шракнете върху Вход. за да се регистрирате за                                                                                                    |
| акаунт в mvZvxel или въвелете информацията за съществуващ акаунт                                                                                                    |
| Използвайте съветника за инсталация, за създаването на организация и сайт.                                                                                                    |
| Предистрирайте комутатора, като въведете МАС адреса и серийния му номер.                                                                                                    |
| Забележка: Превключвателят може да се управлява от NCC автоматично, след като е регистриран                                                                                                    |
| Перейлите на сайт Хухеl Nebulg Control Center (NCC) и нажимите I оділ (Вход) утобы зарегистрировать                                                                                                    |
| собственный аккаунт туухе или ввести информацию в уже существующем аккаунте                                                                                                    |
| 2 С помощью мастера установки создайте организацию и сетевой сайт (площалку)                                                                                                    |
| 3 Зарегистрируйте коммутатор путем ввода его МАС-адреса и серийного номера                                                                                                    |
| Примечание: КСС сможет осуществлять автоматическое управление комуутатором после его                                                                                                    |
|                                                                                                    |
| Conception in the calification of the calification of the califica |
| заресструвати власний акаунт ту Zyzel або ввести інформацію у вже існуючому акаунті                                                                                                    |
| 2 За допромогою майстра встановления створіть організацію та мережевий сайт                                                                                                    |
| Заресструйте комутатор шляхом вволу його МАС-адреси та серійного номеру                                                                                                    |
| Примітка: NCC зможе злійснювати автоматичне керування комутатором після його ресстрації на сайті                                                                                                    |
| TRANS A Control of the second second  |
| myZyzel hesabi acin yeya meycit besabinizla giris yanın                                                                                                    |
| Bir organizasyon ve bir site olusturmak icin kurulum sibirbazını kullanın                                                                                                    |
| 3 MAC adressini ve seri numarasını girerek Şwitch cihazını kaydedin                                                                                                    |
| Not: Switch bir siteve kaydedildikten sonra NCC tarafından otomatik olarak yönetilir                                                                                                    |
| (1) 前往Nebulo控制中心(NCC) 单击Login 用您的myZyzel账户登入或是选择Sign Up创建一个专属账号。                                                                                                    |
|                                                                                                    |
| ③ 输入MAC地址和产品序列号以注册设备。                                                                                                    |
| 注·完成注册后,交换机即可被NCCC流送管理。                                                                                                    |
| (例) 前往Nebulo控制中心(NCC)按下Login 用您的myZyzel帳號登入或是選擇Sign up 新建一個專屬帳號。                                                                                                    |
|                                                                                                    |
|                                                                                                    |
|                                                                                                    |
|                                                                                                    |

Notă: Switch-ul poate fi gestionat automat de NCC după ce a fost înregistrat pe un site.

#### **Option B** Standalone Configuration

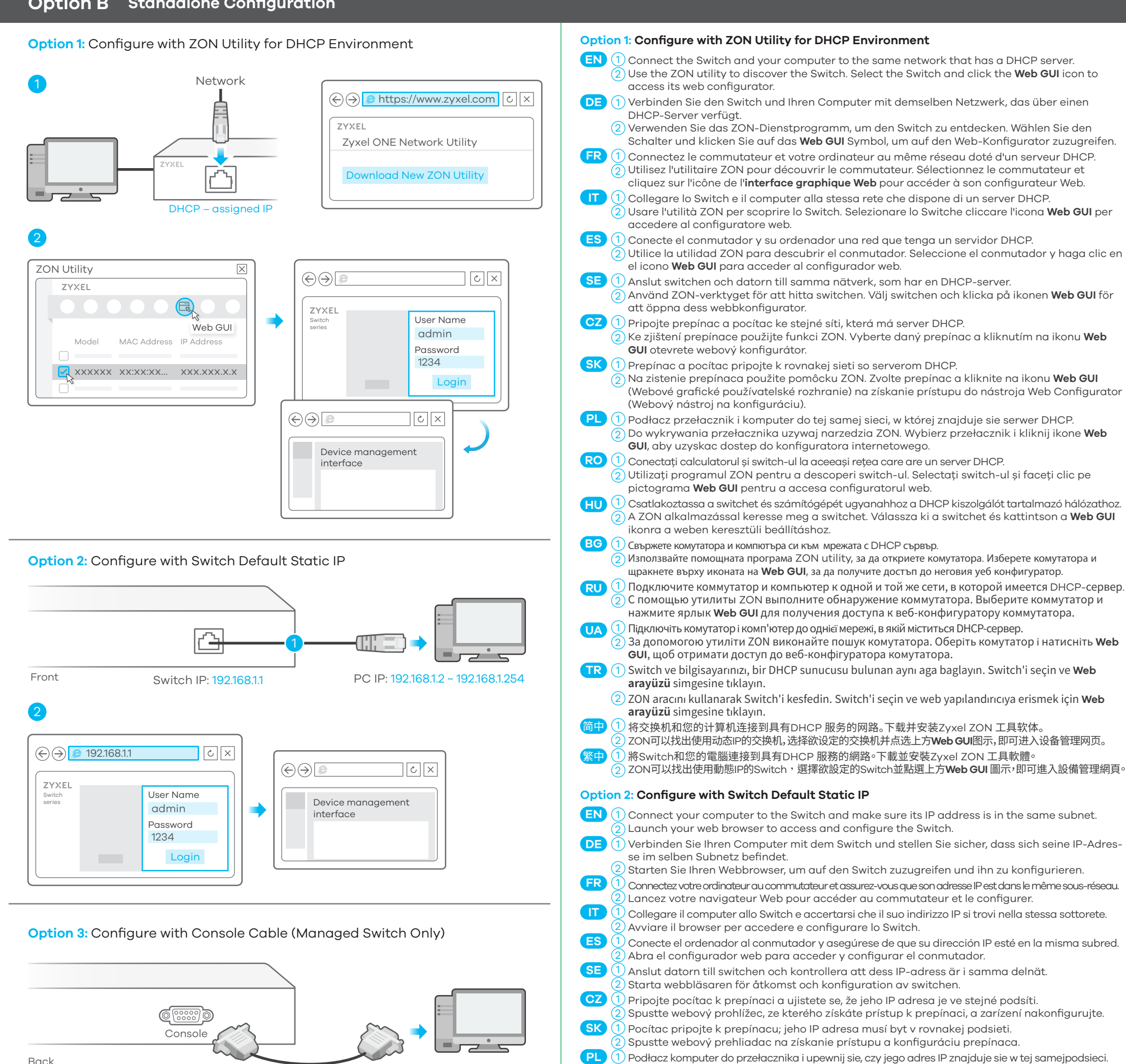

Back

Terminal emulator configuration: VT100 terminal emulator 9600 bps or 115200 bps No parity, 8 data bits, 1 stop bit No flow control

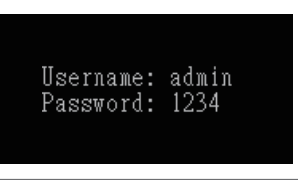

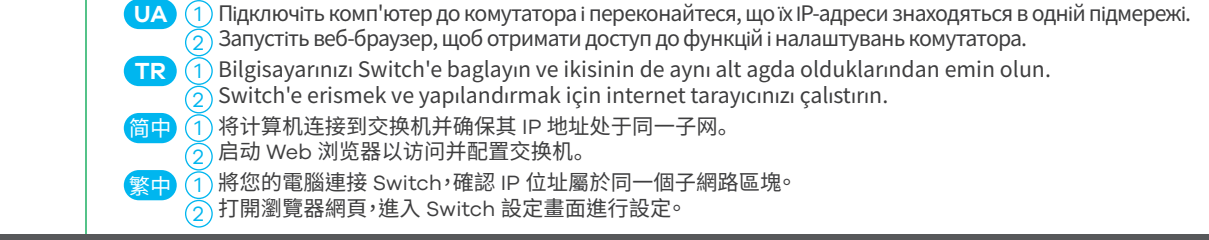

Uruchom przegladarke internetowa, aby uzyskac dostep do przełacznika i skonfigurowac przełacznik.

Csatlakoztassa számítógépét a switchhez. Ügyeljen rá, hogy IP-címe ugyanahhoz az alhálózathoz tartozzon.

Подключите компьютер к коммутатору и убедитесь, что их IP-адреса находятся в одной и той же подсети.

Запустите веб-браузер, чтобы получить доступ к функциям и настройкам коммутатора.

) Conectați calculatorul la switch și asigurați-vă că adresa IP a acestuia se află în aceeași subrețea.

Lansați browserul web pentru a accesa și configura switch-ul.

Свържете компютъра към комутатора и се уверете, че и двата са в една и съща подмрежа.

Indítsa el böngészojét, hogy elérje és beállítsa a switchet.

Стартирайте вашия уеб браузър за да достъп и конфигуриране.

#### Mounting Options (by each model)

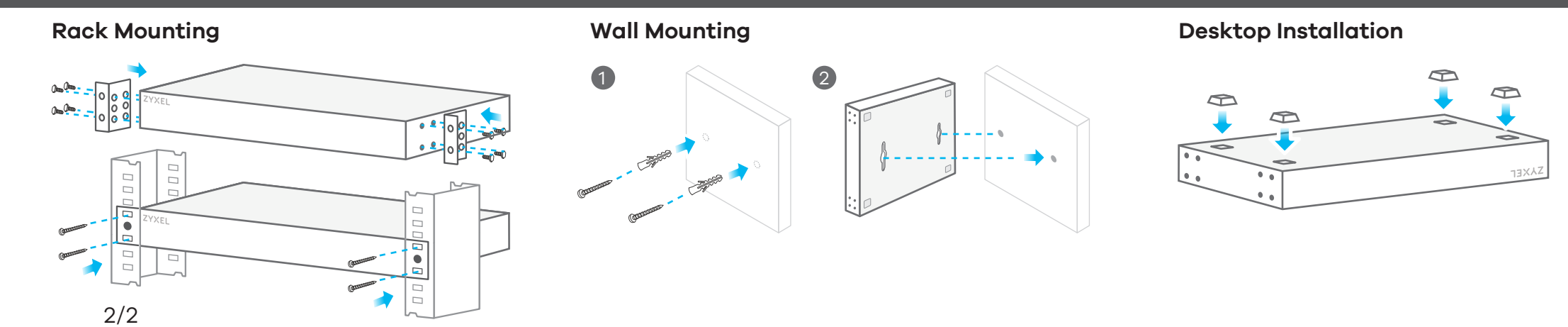

RO

HU

BG

RU